## Chức năng AI của Codey Rocky

Bước 1: Thêm tính năng AI vào mBlock:

- Lưu ý bạn phải đăng nhập tài khoản trên mBlock
- Click vào "Sprites" cạnh phần Devices phía bên trái, click vào phần dấu "+
  " trong dãy các khối lựa chọn tính năng.

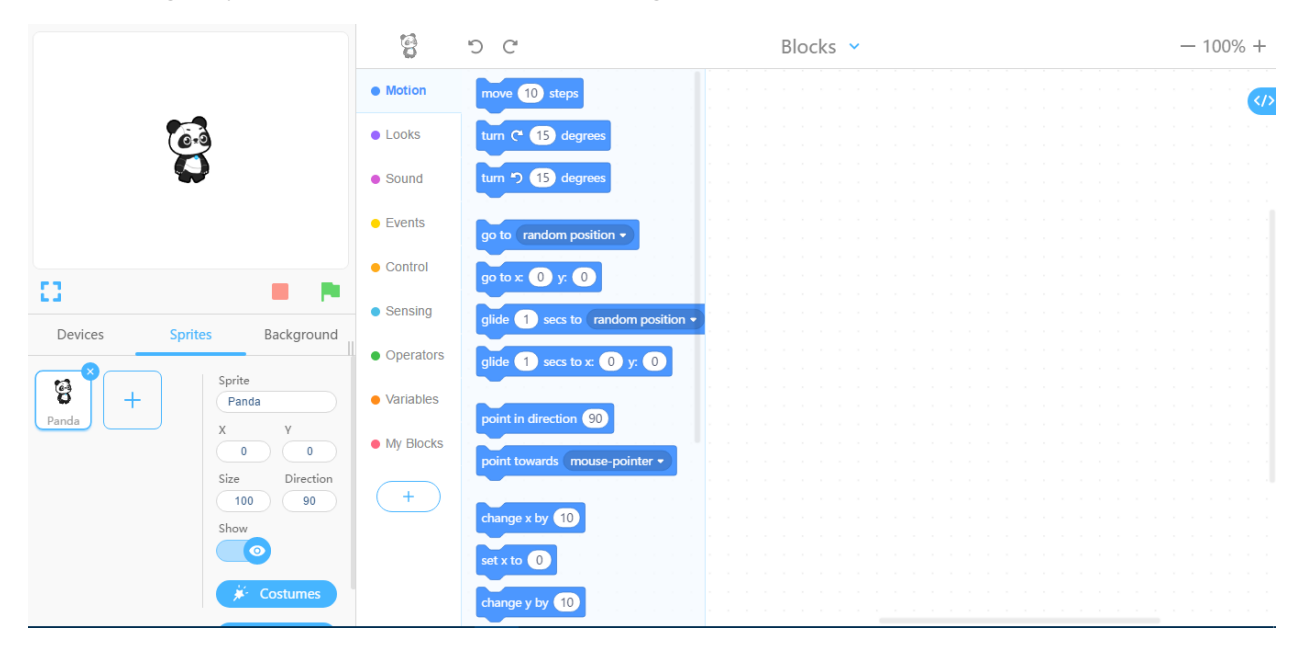

- Click vào phần biểu tượng hình người: "Cognitive Services", Click "Add".

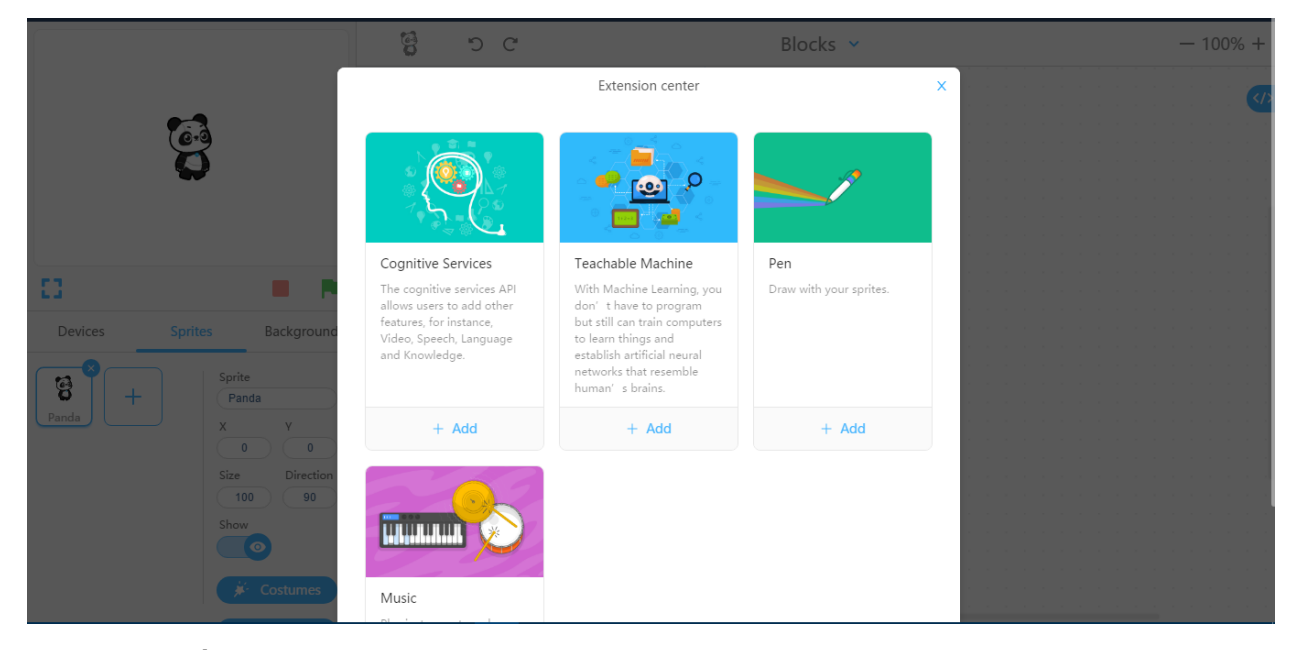

Bước 2: Viết các chương trình thực hiện các tính năng AI của Codey Rocky

- Các chương trình thực hiện tính năng AI của Codey Rocky thực hiện máy ảnh trên thiết bị kết nối như máy tính, điện thoại để thực hiện các chức năng AI như nhận diện độ tuổi, biểu cảm cảm xúc, nhận diện giọng nói.
- Hình ảnh mô phỏng trên "Sprites" là bước trung gian có thể thông báo giá trị thông tin mà AI nhận diện được và gửi cho Codey Rocky.

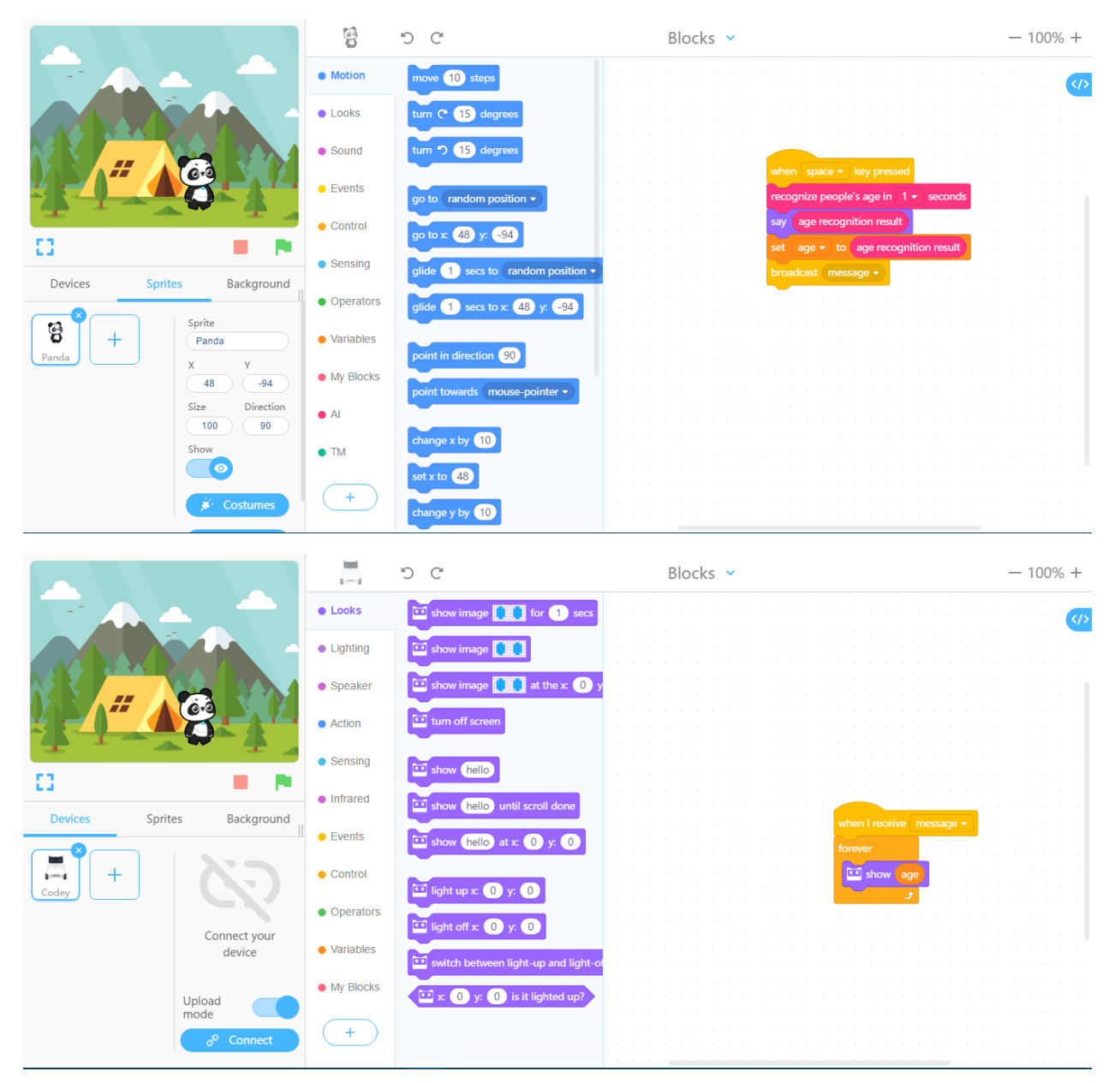

## Lưu ý: Các tính năng AI cần hiện bằng cách tắt chế độ " Upload mode", đây là do phía nhà phát triển.

Bạn có thể xem tham khảo một số chương trình mô phỏng tính năng AI:

https://drive.google.com/open?id=1WNn5\_F0kryHTno5t\_ZrzVPrrthKkdZ8a https://drive.google.com/open?id=1pc7ySCKXdyH96eMdfZ04ZT-0GdMkRMbl